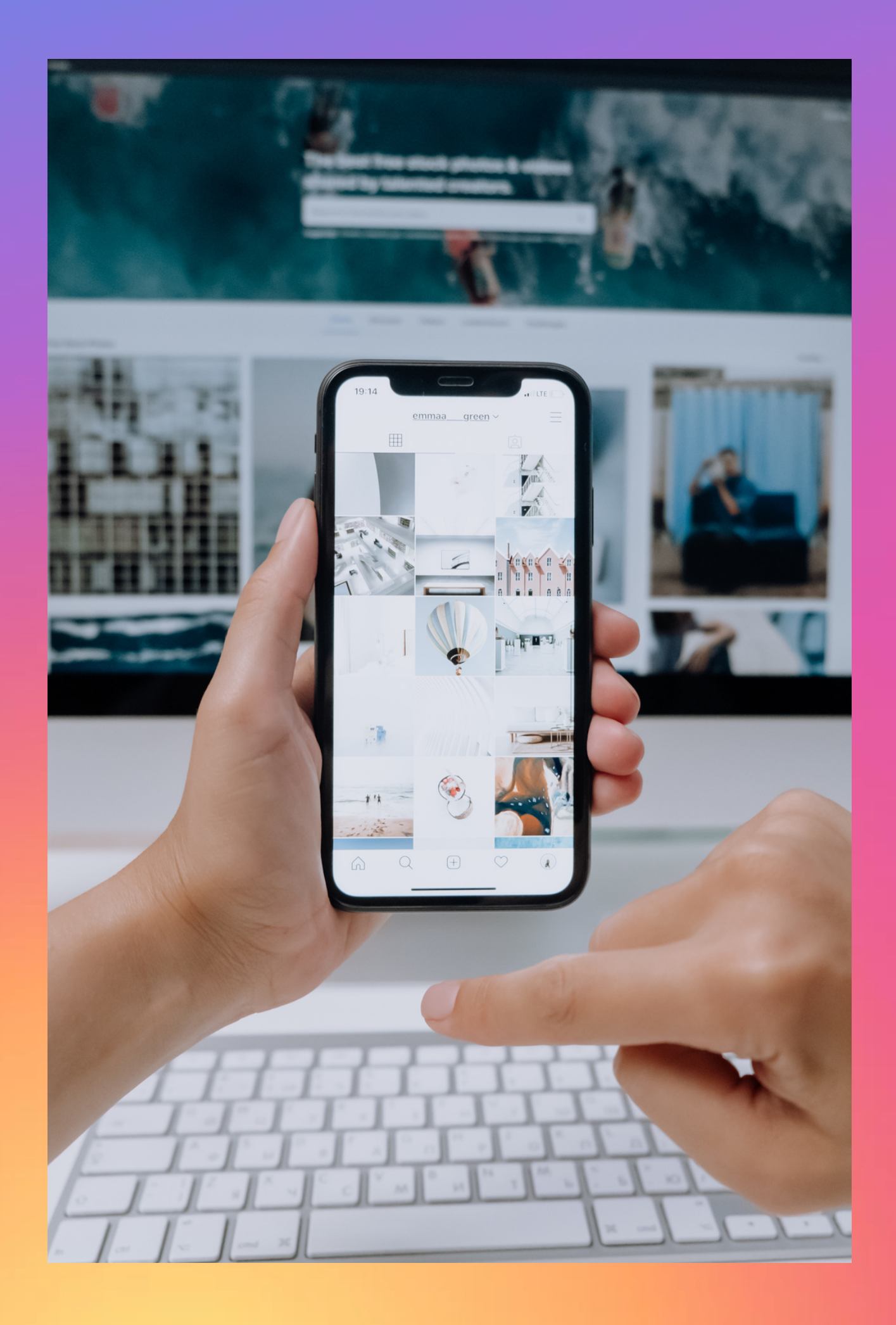

## **10 pasos para tener una** cuenta de Negocio en Instagram

Si ya tienes un perfil personal en Instagram y deseas convertirlo en una cuenta de negocio, puedes seguir estos pasos:

- 1. Abre la aplicación de Instagram en tu dispositivo móvil.
- 2. Inicia sesión en tu cuenta personal.
- 3. Ve a tu perfil tocando el ícono de tu perfil en la esquina inferior derecha.
- 4. Toca el ícono de las tres líneas horizontales en la esquina superior derecha para acceder al menú.
- 5. Desplázate hacia abajo y selecciona "Configuración".
- 6.En la sección "Cuenta", busca y selecciona "Cambiar a cuenta de negocio".
- 7.En la pantalla "Selecciona una categoría para tu cuenta de empresa", elige la categoría que mejor represente tu negocio. Puedes elegir entre opciones como "Tienda minorista", "Marca", "Sitio web personal", entre otras.
- 8. Si tu cuenta de Instagram está conectada a una página de Facebook, se te pedirá que vincules tu cuenta de Facebook empresarial. Puedes elegir vincularla o continuar sin hacerlo.
- 9. A continuación, se te pedirá que completes la información de contacto de tu empresa, como dirección de correo electrónico y número de teléfono.
- 10.Una vez que hayas completado la información necesaria, toca "Listo" en la esquina superior derecha.

algunas Instagram herramientas de te mostrará promoción y estadísticas que están disponibles para las cuentas de empresa. Puedes revisarlas y aprender más utilizarlas comprender cómo para mejor sobre el rendimiento de tu cuenta y publicaciones.